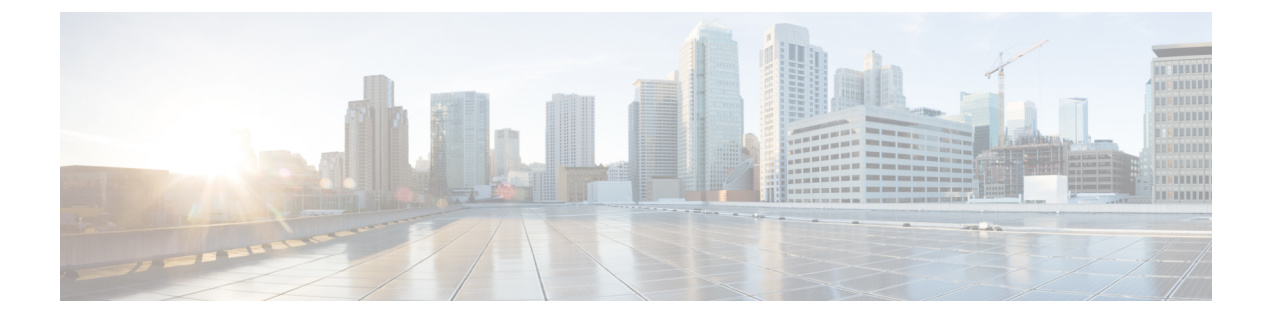

# アイデンティティ ポリシーの設定

IEEE 802.1x 規格では、クライアントサーバベースのアクセス コントロールとしての 802.1x ポートベース認証と、未認可のクライアントがパブリック ポート経由で LAN に接続すること を制限する認証プロトコルを規定しています。認証サーバは、インターフェイスに接続された 各クライアントを検証してから、ルータまたは LAN により提供されたサービスを使用可能に します。

クライアントが認証されるまでは、802.1xアクセスコントロールにより、クライアントの接続 先のインターフェイスを介した Extensible Authentication Protocol over LAN (EAPOL) トラフィッ クだけが許可されます。認証が成功すると、通常のトラフィックはそのインターフェイスを通 過できるようになります。

802.1x 認証は VPN アクセス コントロールを提供します。この場合、未認証のトラフィックは インターネットにはアクセスできますが、VPNトンネルにはアクセスできません。企業の社員 が、他の家族会員がインターネットへのアクセスに使用するホーム アクセス ルータを介して 企業 VPN にアクセスする場合は、特にこのソリューションが役立ちます。802.1x を使用する 場合、仮想インターフェイスを作成して、未認証トラフィックを伝送します。認証済みトラ フィックは引き続き物理インターフェイスを通過します。

802.1x では、DHCP を使用して、認証を要求するクライアントに IP アドレスを提供する必要 があります。認証済みトラフィック用と未認証トラフィック用に1つずつ、2つの IP アドレス プールを使用することを推奨します。2 つのプールを使用する場合、企業 DHCP プール内の DNS サーバが企業 DNS サーバを指している必要があります。企業以外の DHCP プールの DNS サーバは、パブリック インターフェイス上の ISP により提供された DNS サーバを使用する必 要があります。DHCP を設定するには、DHCP ポリシーを選択します。

- Cisco IOS ルータでの 802.1x (2ページ)
- [802.1x] ポリシーページ (7ページ)
- Cisco IOS ルータでのネットワーク アドミッション コントロール (10 ページ)
- [Network Admission Control Policy]  $\sim \vec{\vee}$  (18  $\sim \vec{\vee}$ )

## **Cisco IOS** ルータでの 802.1x

## Ø

(注) バージョン 4.17 以降、Cisco Security Manager は引き続き IOS の機能をサポートしますが、バ グの修正や拡張はサポートしていません。

IEEE 802.1x 規格では、クライアントサーバベースのアクセス コントロールとしての 802.1x ポートベース認証と、未認可のクライアントがパブリック ポート経由で LAN に接続すること を制限する認証プロトコルを規定しています。認証サーバは、インターフェイスに接続された 各クライアントを検証してから、ルータまたは LAN により提供されたサービスを使用可能に します。

クライアントが認証されるまでは、802.1xアクセスコントロールにより、クライアントの接続 先のインターフェイスを介した Extensible Authentication Protocol over LAN (EAPOL) トラフィッ クだけが許可されます。認証が成功すると、通常のトラフィックはそのインターフェイスを通 過できるようになります。

802.1x 認証は VPN アクセス コントロールを提供します。この場合、未認証のトラフィックは インターネットにはアクセスできますが、VPNトンネルにはアクセスできません。企業の社員 が、他の家族会員がインターネットへのアクセスに使用するホーム アクセス ルータを介して 企業 VPN にアクセスする場合は、特にこのソリューションが役立ちます。802.1x を使用する 場合、仮想インターフェイスを作成して、未認証トラフィックを伝送します。認証済みトラ フィックは引き続き物理インターフェイスを通過します。

802.1x では、DHCP を使用して、認証を要求するクライアントに IP アドレスを提供する必要 があります。認証済みトラフィック用と未認証トラフィック用に1つずつ、2つの IP アドレス プールを使用することを推奨します。2 つのプールを使用する場合、企業 DHCP プール内の DNS サーバが企業 DNS サーバを指している必要があります。企業以外の DHCP プールの DNS サーバは、パブリック インターフェイス上の ISP により提供された DNS サーバを使用する必 要があります。DHCPを設定するには、DHCP ポリシーを選択します。詳細については、Cisco IOS ルータにおける DHCPを参照してください。

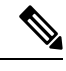

(注)

802.1xは、Cisco 800、1700、1800、1900、2600、2800、2900、3600、3700、3800、3900シリーズルータのプラットフォームでサポートされます。

802.1xの詳細については、次の項を参照してください。

- 802.1x デバイス ロールについて (3 ページ)
- •802.1x インターフェイス認可状態 (3ページ)
- 802.1x でサポートされるトポロジ (4ページ)
- 802.1x ポリシーの定義 (5ページ)

## 802.1x デバイス ロールについて

802.1x ポートベース認証では、次のデバイス ロールが使用されます。

- クライアント: VPNへのアクセスを要求しているワークステーション。このクライアントでは、Microsoft Windows XP オペレーティングシステムで提供されるような、802.1x 準拠 クライアント ソフトウェアが実行されている必要があります。
- 認証サーバ:クライアントを認証します。認証サーバーは、クライアントのアイデンティ ティを検証し、クライアントがネットワークへのアクセスを認可されているかどうかを ルータに通知します。サポートされている認証サーバは、EAP 拡張機能付きの Remote Authentication Dial-In User Service (RADIUS) セキュリティ システムだけです。Security Manager では、AAA サーバオブジェクトで定義されているように、AAA (認証、許可、 アカウンティング)サーバが 802.1x ポリシー用の認証サーバです。
- ルータ(エッジルータまたはワイヤレスアクセスポイント):クライアントの認証ステー タスに基づいてネットワークへの物理アクセスを制御します。ルータは、クライアントと 認証サーバの中間(プロキシ)です。クライアントからのアイデンティティ情報を要求 し、認証サーバを使用してその情報を検証し、応答をクライアントにリレーします。Security Managerでは、802.1x ポリシーを設定するルータがスイッチとして機能します。

### 関連項目

- •802.1x インターフェイス認可状態 (3ページ)
- 802.1x でサポートされるトポロジ (4ページ)
- 802.1x ポリシーの定義 (5ページ)
- Cisco IOS ルータでの 802.1x (2ページ)

### 802.1x インターフェイス認可状態

802.1x を使用する場合、クライアントネットワークアクセスが許可されるかどうかは、イン ターフェイス状態によって決まります。デフォルトでは、インターフェイスは未認可状態で開 始されます。インターフェイスがこの状態の間は、EAPOLパケットを除き、両方向のすべて のトラフィックが禁止されます。クライアントが認証されると、インターフェイスは認可済み 状態に移行し、すべてのクライアントトラフィックを正常に伝送できるようになります。

802.1xがサポートされていないクライアントが未認可の802.1xインターフェイスに接続する場合、ルータはクライアントのアイデンティティを要求します。この状況ではクライアントは要求に応答せず、インターフェイスは未認可状態のままであり、クライアントはネットワークへのアクセスを許可されません。これに対し、802.1x対応のクライアントが、802.1xプロトコルを実行していないインターフェイスに接続される場合、クライアントでは、EAPOL-Startフレームを送信することによって認証プロセスを開始します。応答を受信できない場合、クライアントは、インターフェイスが未認可状態のときと同様にフレームの送信を開始します。

次のいずれかのオプションを選択することにより、インターフェイス認可状態を制御できま す。

- [Auto]: 802.1x 認証をイネーブルにします。この場合、インターフェイスは未認可状態で 開始されます。EAPOL フレームだけが、インターフェイスを介して送受信されます。イ ンターフェイスのリンク状態が down から up に移行したとき、または EAPOL-Start フレー ムが受信されると、認証が開始されます。ルータはクライアントのアイデンティティを要 求し、クライアントと認証サーバー間で認証メッセージのリレーを開始します。ルータ は、ネットワークにアクセスしようとする各クライアントの MAC アドレスを、一意のク ライアント識別子として使用します。
- •[Force authorized]: 802.1x 認証をディセーブルにします。この場合、インターフェイスは クライアントを認証せずに認可済み状態に移行します。

クライアントの認証が正常に完了すると、インターフェイス状態が認可済みに変わります。こ れにより、クライアントからのすべてのフレームがネットワークに入ることができます。認証 に失敗した場合、インターフェイスは未認可状態のままになりますが、認証は再試行できま す。認証サーバに到達できない場合、ルータは要求を再送信できます。定義された回数試行し たあとも認証サーバが応答しない場合、認証は失敗し、クライアントに対してネットワークア クセスが拒否されます。

クライアントはログオフするとき、EAPOL-Logoff メッセージを送信します。これにより、イ ンターフェイスは未認可状態に戻ります。

#### 関連項目

- 802.1x デバイス ロールについて (3 ページ)
- 802.1x でサポートされるトポロジ (4 ページ)
- 802.1x ポリシーの定義 (5ページ)
- Cisco IOS ルータでの 802.1x (2ページ)

## 802.1x でサポートされるトポロジ

802.1x ポートベース認証では、次の2つのトポロジがサポートされます。

- •ポイントツーポイント
- Wireless LAN (ワイヤレス LAN)

ポイントツーポイント設定では、1つだけのクライアントを802.1x対応インターフェイスに接 続できます。インターフェイス状態が down から up に変わると、ルータはクライアントを検出 します。クライアントがネットワークを出ると、または別のクライアントに置き換えられる と、インターフェイス状態が up から down に変わります。これにより、インターフェイスは未 認可状態に戻ります。 図 1:802.1x トポロジ

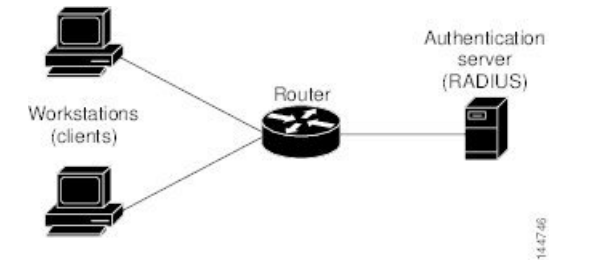

ワイヤレス LAN 設定においては、802.1x インターフェイスはマルチホスト モードで設定さ れ、1つのクライアントが認証されるとすぐに認可されます。インターフェイスが認可される と、そのインターフェイスに間接的に接続されている他のすべてのクライアントに対してネッ トワークへのアクセスが許可されます。(再認証が失敗したか、または EAPOL-Logoff メッ セージが受信されたかのいずれかの理由で)ポートが未認可になると、ルータは、接続されて いるすべてのクライアントに対してネットワークへのアクセスを拒否します。このトポロジで は、ワイヤレス アクセス ポイントがルータへのクライアントとなり、接続されているクライ アントを認証します。

### 関連項目

- •802.1x デバイス ロールについて (3ページ)
- 802.1x インターフェイス認可状態 (3ページ)
- 802.1x ポリシーの定義 (5ページ)
- Cisco IOS ルータでの 802.1x (2ページ)

## 802.1x ポリシーの定義

802.1x ポリシーを設定するには、次のものを定義します。

- ネットワークへの接続を試行しているホストを認証するAAAサーバが含まれるAAAサーバグ含まれるAAAサーバグループ。
- ・未認証のトラフィックを伝送する仮想インターフェイスと、認証済みのトラフィックを伝送する物理インターフェイス。
- (任意)物理インターフェイスのプロパティ。コントロールタイプ、自動再認証、および 複数のタイムアウト値が含まれます。

802.1x ポリシーを定義するルータが VPN の一部でない場合(たとえば、アクセスを制限する 対象の企業ネットワークに直接接続されている場合)、手動でアクセスリストを定義する必要 があります。このためには、アクセス ルール ポリシーを定義します(アクセス ルールについ てを参照)。

はじめる前に

- ・選択したルータを、2つの IP アドレスプール(認証済みクライアント用と未認証クライアント用に1つずつ)を含む DHCP ポリシーとともに設定します。DHCP ポリシーの定義を参照してください。
- ルータが設定済みのAAA(RADIUS)サーバにパケットをルーティングできることを確認 します。このことは、ルータからサーバに ping を実行することによって確認できます。

#### 関連項目

- •802.1x デバイス ロールについて (3ページ)
- •802.1x インターフェイス認可状態 (3ページ)
- 802.1x でサポートされるトポロジ (4ページ)
- Cisco IOS ルータでの 802.1x (2ページ)

#### **ステップ1** 次のいずれかを実行します。

- (デバイスビュー) ポリシーセレクタから [プラットフォーム (Platform) > [アイデンティティ (Identity)] > [802.1x] を選択します。
- (ポリシービュー)ポリシータイプセレクタから[ルータプラットフォーム(Router Platform)]>[ア イデンティティ(Identity)]>[802.1x]を選択します。既存のポリシーを選択するか、または新しいポ リシーを作成します。

[802.1x] ページが表示されます。このページのフィールドの説明については、表1:[802.1x] ページ (8 ページ) を参照してください。

- ステップ2 802.1xを使用してクライアントを認証するために使用する AAA サーバーを含む AAA サーバーグループの 名前を入力します。または、[選択(Select)]をクリックして、リストからサーバーグループを選択する か、新しいサーバーグループを作成します。選択した AAA サーバは、EAP 拡張機能付きの RADIUS を使 用する必要があります。
  - (注) 選択したグループの各 AAA サーバは、ルータ上に存在するインターフェイスと通信するよう に設定する必要があります。そうしないと、検証が失敗します。
- ステップ3 [仮想テンプレート(Virtual Template)]フィールドに、未認証トラフィックを伝送するための非信頼仮想 インターフェイスとして使用する、インターフェイスまたはインターフェイスロールの名前を入力します。 または、[選択(Select)]をクリックして、リストからインターフェイスロールを選択するか、新しいロー ルを作成します。詳細については、ポリシー定義中のインターフェイスの指定を参照してください。
  - (注) (Cisco 800、1800、1900、2800、2900、3800、および 3900 シリーズなどの)サービス統合型 ルータ(ISR)では、未認証トラフィックを伝送するとき、自動的に VLAN を使用します。た だし、仮想テンプレートを定義した場合は、VLAN の代わりにその仮想テンプレートが使用さ れます。
  - (注) ここで定義した仮想テンプレートに PPP が定義されている場合は、展開に失敗することがあり ます。PPP 接続の定義を参照してください。

ステップ4 認証済みトラフィックを伝送するための信頼物理インターフェイスとして使用するインターフェイスまた はインターフェイスロールの名前を入力します。または、[選択(Select)]をクリックして、リストから ロールを選択します。

> 選択するインターフェイスロールは、VPNトポロジの一部として設定された内部の保護対象インターフェ イスを表す必要があり、選択したルータ上のそれ以外の物理インターフェイスを表さない必要があります。 詳細については、エンドポイントおよび保護対象ネットワークの定義を参照してください。

ステップ5 (任意) 802.1x 認証に使用される物理インターフェイスのデフォルトを変更します。詳細については、表 1:[802.1x] ページ (8 ページ)を参照してください。

## [802.1x] ポリシー ページ

[802.1x] ポリシーページを使用して、認可済みユーザに対して VPN アクセスを制限するポリシーを作成します。認証済みトラフィックは、ルータ上の指定された物理インターフェイスを 通過することを許可されます。未認証トラフィックは、インターネットへの仮想インターフェ イスを通過することを許可されますが、VPN へのアクセスは許可されません。

詳細については、802.1x ポリシーの定義 (5ページ)を参照してください。

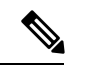

 (注) 802.1x ポリシーでは、IP アドレスをクライアントに割り当てるために DHCP アドレス プール が必要です。これらのプールを定義するには、同じルータ上で DHCP ポリシーを定義します。
 [DHCP] ポリシー ページを参照してください。

### ナビゲーションパス

- (デバイスビュー)ポリシーセレクタから[プラットフォーム (Platform) > [アイデンティ ティ (Identity)]> [802.1x] を選択します。
- (ポリシービュー)ポリシータイプセレクタから [ルータプラットフォーム (Router Platform)]>[アイデンティティ (Identity)]>[802.1x]を選択します。[802.1x]を右クリックしてポリシーを作成するか、または共有ポリシーセレクタから既存のポリシーを選択します。

### 関連項目

- Cisco IOS ルータでの 802.1x (2ページ)
- AAA サーバおよびサーバ グループ オブジェクトについて
- ・Cisco IOS ルータでの基本的なインターフェイス設定
- ・インターフェイス ロール オブジェクトについて

### フィールド リファレンス

### 表 1:[802.1x]ページ

| 要素               | 説明                                                                                                    |
|------------------|----------------------------------------------------------------------------------------------------|
| AAA サーバー<br>グループ | VPN トンネルにアクセスしようとするユーザのクレデンシャルを認証する<br>RADIUS AAA サーバグループ。AAA サーバーグループオブジェクトの名前<br>を入力します。または、[追加(Add)]をクリックして、リストから AAA<br>サーバーグループオブジェクトを選択するか、新しい AAA サーバーグルー<br>プオブジェクトを作成します。                       |
|                  | (注) 選択したグループの各 AAA サーバは、ルータ上に存在するイン<br>ターフェイスと通信するように設定する必要があります。そうし<br>ないと、検証が失敗します。                                                                                                    |
| Virtual          | サービス統合型ルータ(ISR)を除くすべてのルータで必須です。                                                                                                    |
| Template         | 未認証トラフィックに対してインターネットアクセスを提供する非信頼仮想<br>インターフェイス。インターフェイスの名前またはインターフェイスのロー<br>ルを入力します。または、[選択 (Select)]をクリックしてリストから選択す<br>るか、新しいグループオブジェクトを作成します。                                                          |
|                  | <ul> <li>(注) ISR では自動的に VLAN を使用してアクセスを提供するため、<br/>ISR の仮想テンプレートを設定する必要はありません。ただし、<br/>仮想テンプレートを定義した場合は、VLANの代わりにその仮想<br/>テンプレートが使用されます。</li> </ul>                                                      |
|                  | <ul> <li>(注) ここで定義した仮想テンプレートに PPP が定義されている場合は、展開に失敗することがあります。[PPP] ダイアログボックス-[PPP] タブを参照してください。</li> </ul>                                                                                               |
| インターフェ<br>イス     | 認証済みトラフィックに対して VPN アクセスを提供する信頼仮想インターフェイス。インターフェイスの名前またはインターフェイスのロールを入力します。または、[選択(Select)]をクリックしてリストから選択するか、新しいグループオブジェクトを作成します。                                                                         |
|                  | インターフェイスロールを使用する場合、インターフェイスロール内に定義<br>されているパターンは、選択したデバイス上の1つだけの物理インターフェ<br>イスを表している必要があります。このインターフェイスは、VPNトポロジ<br>の一部として設定した内部の保護対象インターフェイスである必要がありま<br>す。詳細については、エンドポイントおよび保護対象ネットワークの定義を<br>参照してください。 |

| 要素                                | 説明                                                                                                    |
|-----------------------------------|----------------------------------------------------------------------------------------------------|
| リトライ回数                            | 応答を受信できない場合に物理インターフェイスが認証を再開する前に<br>Extensible Authentication Protocol (EAP) request/identity フレームをクライアン<br>トに再送信する回数。                                                                                                    |
|                                   | 有効な値の範囲は1~10です。デフォルトは2です。                                                                                                    |
|                                   | (注) リンクが信頼できない場合や、特定のクライアントおよび認証<br>サーバに関連する特定の問題がある場合など、異常な状況を調整<br>する目的以外では、デフォルトを変更しないでください。                                                                                                    |
| Control type                      | インターフェイスのコントロール状態。ホストがネットワークへのアクセス<br>を許可されるかどうかは、この状態によって決まります。次のオプションが<br>あります。                                                                                                    |
|                                   | <ul> <li>[Force Authorize]: 802.1x 認証をディセーブルにします。これにより、インターフェイスは認証交換を行わなくても認可済み状態に移行します。<br/>つまり、インターフェイスは、ホストの 802.1x ベースの認証なしで通常のトラフィックを送受信します。これがデフォルトです。</li> </ul>                                                          |
|                                   | <ul> <li>[Auto]: 802.1x 認証をイネーブルにします。これにより、インターフェ<br/>イスは未認可状態で開始されるため、このインターフェイスではEAPOL<br/>フレームだけを送受信できるようになります。ホストの認証が正常に完<br/>了すると、インターフェイス状態が認可済みに変わります。これにより、<br/>このインターフェイスを介するホストからのすべてのフレームがイネー<br/>ブルになります。</li> </ul> |
| Enable client<br>reauthentication | 選択すると、802.1x インターフェイスでのクライアント PC の定期的な再認<br>証がイネーブルになります。再認証は、[Client reauthentication period timeout]<br>フィールドで定義されている時間間隔の経過後に実行されます。デフォルト<br>の期間は 3600 秒(1 時間)です。<br>選択したい場合、定期的な再認証は実行されません                                  |
| Client                            |                                                                                                    |
| reauthentication                  | [Enable client reauthentication] デェックボックスかオンになっている場合にた<br> け適用されます。                                                                                                    |
| period timeout                    | クライアントの再認証の試行と試行の間の秒数。有効な値の範囲は、1~<br>65535 秒です。デフォルトは 3600 秒(1 時間)です。                                                                                                    |
| 待機時間                              | クライアントとの認証交換が失敗したあとにルータが待機状態でいる時間。<br>認証交換は、クライアントが無効なパスワードを指定したなどの原因で失敗<br>することがあります。                                                                                                    |
|                                   | 有効な値の範囲は、1~65535秒です。デフォルトは120秒です。                                                                                                    |
|                                   | (注) デフォルトより小さい値を入力すると、ユーザへの応答時間が速<br>くなります。                                                                                                    |

| 要素                    | 説明                                                                                                    |  |
|-----------------------|----------------------------------------------------------------------------------------------------|--|
| Rate Limit<br>period  | インターフェイスが、誤作動しているクライアントPCから受信した EAP-Start<br>パケットをスロットルするまでの時間間隔。レート制限と呼ばれるこの設定<br>を使用して、このようなクライアントによってルータ処理能力が浪費される<br>ことを回避します。                                             |  |
|                       | 有効な値の範囲は、1~65535秒です。デフォルトでは、レート制限はディ<br>セーブルになっています。                                                                                                    |  |
|                       | (注) 既存のレート制限をディセーブルにするには、このフィールドで<br>定義されている値を削除し、フィールドをブランクにしておきま<br>す。                                                                                                    |  |
| AAA Server<br>timeout | ルータがパケットを AAA サーバに再送信するまでに待機する秒数。ルータ<br>が 802.1x パケットを AAA サーバに送信したが、サーバが応答しない場合、<br>ルータはこの時間間隔の経過後に別のパケットを送信します。                                                              |  |
|                       | 有効な値の範囲は、1~65535秒です。デフォルトは30秒です。                                                                                                    |  |
| Supplicant period     | ルータが EAP-Request/Identity パケットをサプリカント(クライアント PC)<br>に再送信するまでに待機する秒数。ルータが EAP-Request/Identity パケットを<br>クライアント PC(サプリカント)に送信したが、サプリカントが応答しない<br>場合、ルータはこの時間間隔の経過後に再びパケットを送信します。 |  |
|                       | 有効な値の範囲は、1~65535秒です。デフォルトは30秒です。                                                                                                    |  |

# Cisco IOS ルータでのネットワーク アドミッション コン トロール

# 

(注) バージョン 4.17 以降、Cisco Security Manager は引き続き IOS の機能をサポートしますが、バ グの修正や拡張はサポートしていません。

Network Admission Control (NAC; ネットワークアドミッションコントロール)は、シスコが後援している業界の先進機能です。NACでは、ネットワークインフラストラクチャを使用して、ネットワークコンピューティングリソースへのアクセスを要求するすべてのデバイスにセキュリティポリシーを適用することにより、ウイルスやワームによる被害を抑制します。企業はNACを使用することにより、PC、PDA、サーバなど、確立されたセキュリティポリシーに完全に適合することが確認されたエンドポイントデバイスにネットワークアクセスを提供できます。また、適合しないデバイスを識別してこれらのアクセスを拒否したり、これらを隔離エリアに移したり、コンピューティングソースへのアクセスを制限したりすることもできます。

ネットワークアクセスの決定は、ポスチャ検証のプロセスを通して行われます。このプロセス では、エンドポイントデバイスにより提示されたポスチャクレデンシャルが評価されます。 これらのクレデンシャルには、エンドポイントのアンチウイルス状態、オペレーティングシス テム バージョン、オペレーティング システム パッチ レベル、または Cisco Security Agent の バージョンと設定などの情報が含まれることがあります。

NACを使用して、ブランチオフィス、リモートアクセス、ダイヤルインアクセスなど、多く のタイプの展開でセキュリティポリシーを適用できます。

Security Manager で NAC ポリシーを使用すると、Cisco IOS ルータを、ネットワークへのアク セスを要求するデバイスにポリシーを適用するためのネットワークアクセスデバイス (NAD) として使用できます。ここでは、NAC に関する追加情報を示します。

- NAC コンポーネントについて (12ページ)
- •NAC システム フローについて (12ページ)

ここでは、Cisco IOS ルータ上に NAC ポリシーを作成するために実行するタスクについて説明 します。

- NAC 設定パラメータの定義 (13 ページ)
- •NAC インターフェイス パラメータの定義 (15ページ)
- •NAC アイデンティティ パラメータの定義 (16ページ)

## NAC をサポートするルータ プラットフォーム

ルータに NAC ポリシーを設定するには、そのルータが(拡張セキュリティ機能セットを搭載 した) Cisco IOS ソフトウェア Release 12.3(8)T イメージ以降を実行している必要があります。 ただし、次のルータは NAC をサポートしていません。

- Cisco 7600 シリーズ (7603、7604、7606、7609、7613)
- Cisco 7300 シリーズ (7301、7304)
- Cisco 7100 シリーズ VPN ルータ (7120、7140、7160)
- Cisco 3600 シリーズ マルチサービス プラットフォーム (3620、3631、3661、3662)
- Cisco 1700 シリーズモジュラアクセスルータ(1710、1720、1750)
- Cisco 1600 シリーズ (1601、1602、1603、1604、1605)
- Cisco ASR 1000 シリーズ アグリゲーション サービス ルータ(全モデル)
- Cisco 800 シリーズ (801、803、805、811、813、828、851、857、871、876、877、878)
- Cisco SOHO 90 シリーズ セキュア ブロードバンド ルータ (91、96、97)
- Cisco SOHO 77 シリーズ (71、76、77 ADSL、77 H ADSL、78)

## NAC コンポーネントについて

NACには、次のコンポーネントが含まれます。

- Cisco Trust Agent (CTA) : CTA は NAC クライアントとして動作します。CTA は、オペレーティング システムのタイプや、インストールされているアンチウイルス ソフトウェアのバージョンなど、インストールされているエンドポイント デバイスのポスチャクレデンシャルを提供します。
- ネットワークアクセスデバイス(NAD): NADは、インターセプトACLがトリガーされると、CTAを使用してポスチャ検証を開始します。NADは、CTAから受信したポスチャクレデンシャルをAAAサーバにリレーします。代わりに、NADはAAAサーバから設定情報を受信します。この設定は、選択したインターフェイスに適用されます。また、NADは次の処理も行います。
  - 定期的にCTAをポーリングして、CTAがこのIPアドレスで同じクライアントと通信 していることを確認します。
  - 現在のセッションをすべて再検証します。
  - CTA (クライアントレスホスト)の存在しないデバイスから、認証のためにユーザ名 およびパスワードの情報をAAAサーバに送信します。
  - デバイスIPアドレスまたはMACアドレスに基づいて、特定のデバイスに適用される 定義済みアクションの例外リストをサポートします。

Security Manager でNAC ポリシーを設定すると、NAD として使用する Cisco IOS ルータの動作 が設定されます。

 AAA サーバ: AAA サーバは、CTA から受信したポスチャクレデンシャルを取得して検 証し、NAD に適用するアクセスポリシーを返します。AAA サーバは、RADIUS プロトコ ルを実行している Cisco Secure Access Control Server (ACS) である必要があります。クラ イアントレスホストへのアクセスを提供するために、既存の ACS 認可サポートを使用で きます。ポスチャ検証ルールおよびこれらのルールの結果としてのアクセスポリシーは、 ACS で設定します。

#### 関連項目

- NAC システム フローについて (12 ページ)
- Cisco IOS ルータでのネットワーク アドミッション コントロール (10 ページ)

## NAC システム フローについて

図 2: NAC システム フロー (13 ページ) に示すように、NAC のシステム フローは次のよう になります。

- 1. 接続デバイスからの IP パケットが、NAD で設定されているインターセプト ACL をトリ ガーします。
- **2.** NAD は、Extensible Authentication Protocol over User Datagram Protocol (EAP over UDP、または単に EoU とも呼ばれる)を使用して、デバイスで設定されている CTA を使用してポスチャ検証をトリガーします。
- 3. CTAは、EAP over UDP を使用して、そのポスチャクレデンシャルをNADに送信します。
- 4. NAD は、RADIUS を使用して、これらのポスチャクレデンシャルを ACS に送信します。
- 5. ACSはポスチャ検証を実行します。これにより、デバイスがネットワークへのアクセスを 許可されるかどうかが決まります(必要に応じて、ACSはサードパーティ製サーバから追 加のポスチャ検証を要求します。たとえば、CTAが特定のアンチウイルスアプリケーショ ンに固有のクレデンシャルを転送した場合、ACSはHCAPプロトコルを介して、検証のた めにこの情報をベンダーサーバーに転送します)。デバイスがクライアントレスホストの 場合、ACSは、受信したユーザ名とパスワードを、ローカルに格納されているリストと照 合してチェックします。
- 6. ACS は、適切なアクセス ポリシーを要求側デバイスに適用するように NAD に指示しま す。アクセスは許可、拒否、リダイレクト、または制限されます。

#### 図 2:NAC システム フロー

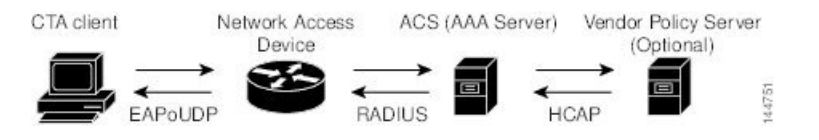

### 関連項目

- NAC コンポーネントについて (12ページ)
- Cisco IOS ルータでのネットワーク アドミッション コントロール (10 ページ)

### NAC 設定パラメータの定義

NAC 設定パラメータを設定するには、ネットワークに接続しようとするデバイスから受信し たポスチャクレデンシャルを取得して検証する AAA サーバグループを選択します。Cisco Secure Access Control Server (ACS) に格納されている定義済みのユーザ名とパスワードによっ て、Cisco Trust Agent (CTA) の存在しないデバイスを認証できるようにするオプションを設 定できます。また、EAP over UDP のデフォルト設定も変更できます。これは、ネットワーク アクセスデバイス (NAD) として機能する Cisco IOS ルータと、ネットワークにアクセスしよ うとするデバイスの間のポスチャ検証通信に使用されるプロトコルです。

### 関連項目

- •NAC インターフェイス パラメータの定義 (15ページ)
- •NAC アイデンティティ パラメータの定義 (16ページ)

• Cisco IOS ルータでのネットワーク アドミッション コントロール (10 ページ)

### ステップ1 次のいずれかを実行します。

- (デバイスビュー) ポリシーセレクタから [プラットフォーム (Platform)]>[アイデンティティ (Identity)]>[ネットワークアドミッションコントロール (Network Admission Control)]を選択し、 作業領域で[設定 (Setup)]タブをクリックします。
- (ポリシービュー)ポリシータイプセレクタから[ルータプラットフォーム(Router Platform)]>[ア イデンティティ(Identity)]>[ネットワークアドミッションコントロール(Network Admission Control)] を選択します。既存のポリシーを選択するか新しいポリシーを作成し、[セットアップ(Setup)]タブ をクリックします。

[NAC Setup] タブが表示されます。このタブのフィールドの説明については、表 5 : [Network Admission Control] の [Identities] タブ (24 ページ) を参照してください。

- ステップ2 ポスチャ検証を実行する AAA サーバーを含む AAA サーバーグループの名前を入力します。または、[選択(Select)]をクリックして、リストからサーバーグループを選択するか、新しいサーバーグループを作成します。選択した AAA サーバ グループには、RADIUS を実行している ACS デバイスが含まれる必要があります。
  - (注) 選択したグループの各 AAA サーバは、ルータ上に存在するインターフェイスと通信するよう に設定する必要があります。そうしないと、検証が失敗します。
- ステップ3 (任意) メイン サーバ グループのバックアップとして、最大2つの AAA サーバ グループを選択します。 メイン サーバ グループ内のすべてのサーバが停止した場合、バックアップ サーバ グループ内のサーバが NAC を実行します。

両方のバックアップ サーバ グループは、RADIUS を実行している ACS デバイスで構成されている必要が あります。

- ステップ4 (任意) [EAP over UDP] で、次のいずれかまたは両方の [Allow] パラメータを選択します。
  - a) ACS に送信される RADIUS 要求に IP アドレスを含める場合は、[IPステーションIDを許可(Allow IP Station ID)]チェックボックスをオンにします。
  - b) CTAがインストールされていないデバイスへのアクセスを提供する場合は、[クライアントレスを許可 (Allow Clientless)]チェックボックスをオンにします。このような場合、ACSでは、ユーザ名とパス ワードを定義済みリストと照合してチェックすることによって、これらのデバイスを認証します。

このチェックボックスをオフにした場合、トラフィックがインターセプトACLに一致すると、CTAのないデバイスはネットワークへのアクセスを禁止されます。これは、CTA がないと、ポスチャ検証を実行できないためです。

(注) この機能は、Cisco IOS ソフトウェア Release 12.4(6)T 以降を実行しているルータではサポー トされません。 **ステップ5** (任意) [Under EAP over UDP] で、必要に応じて、EAP over UDP (EoU) プロトコルに関連するデフォルト設定を変更します。詳細については、表 2: [Network Admission Control] の [Setup] タブ (19 ページ) を 参照してください。

## NAC インターフェイス パラメータの定義

NACインターフェイスパラメータを設定するには、NACを実行するインターフェイスを選択 します。また、インターセプト ACL を定義する必要もあります。これにより、これらのイン ターフェイス上のどのトラフィックがポスチャ検証を受けるかが決まります。また任意で、 EAP over UDP セッションを開始するためのデバイスレベルの設定を上書きし、すべてのセッ ションを定期的に再検証することもできます(NAC 設定パラメータの定義 (13ページ)を 参照)。

NAC ポリシーが機能するには、少なくとも1つのインターフェイス定義が含まれている必要 があります。

### はじめる前に

- ・ポスチャ検証を実行する ACS デバイスを含む AAA サーバ グループを選択します。 NAC 設定パラメータの定義 (13ページ)を参照してください。
- NAC ポリシーでポスチャ検証を受けるトラフィックを定義する ACL オブジェクトを定義 します。アクセス コントロール リスト オブジェクトの作成を参照してください。
- ・選択したインターフェイスのデフォルトアクセスを定義する ACL オブジェクト(デフォルトACL)を定義します。アクセスコントロールリストオブジェクトの作成を参照してください。

### 関連項目

- NAC 設定パラメータの定義 (13 ページ)
- •NAC アイデンティティ パラメータの定義 (16ページ)
- Cisco IOS ルータでのネットワーク アドミッション コントロール (10 ページ)

### ステップ1 次のいずれかを実行します。

- (デバイスビュー) ポリシーセレクタから [プラットフォーム (Platform)]>[アイデンティティ (Identity)]>[ネットワークアドミッションコントロール (Network Admission Control)]を選択し、 作業領域で[インターフェイス (Interfaces)]タブをクリックします。
- (ポリシービュー)ポリシータイプセレクタから[ルータプラットフォーム(Router Platform)]>[ア イデンティティ(Identity)]>[ネットワークアドミッションコントロール(Network Admission Control)] を選択します。既存のポリシーを選択するか新しいポリシーを作成し、[インターフェイス(Interface)] タブをクリックします。

[NAC Interfaces] タブが表示されます。このタブに含まれるフィールドの説明については、を参照してください。

- ステップ2 NACの[インターフェイス(Interfaces)]タブで、テーブルからインターフェイス定義を選択し、[編集 (Edit)]をクリックするか、[追加(Add)]をクリックして定義を作成します。[NAC Interface Configuration] ダイアログボックスが表示されます。このダイアログボックスのフィールドの説明については、[NAC Identity Action] ダイアログボックス (25 ページ)を参照してください。
- ステップ3 NAC を実行するインターフェイスまたはインターフェイスロールの名前を入力します。または、[選択 (Select)]をクリックして、リストからインターフェイスロールを選択するか、新しいインターフェイス ロールを作成します。詳細については、ポリシー定義中のインターフェイスの指定を参照してください。
- ステップ4 (任意) インターセプト ACL として機能する ACL オブジェクトの名前を入力します。または、[選択 (Select)]をクリックして、リストから ACL オブジェクトを選択するか、新しいオブジェクトを作成しま す。

選択したインターフェイス上のどのトラフィックが、ネットワークへのアクセスを許可される前にポスチャ 検証を受けるかは、インターセプトACLによって決まります。ACLを選択しない場合、選択したインター フェイス上のすべてのトラフィックがポスチャ検証を受けます。

- (注) NACインターフェイスと同じインターフェイス上に認証プロキシを定義した場合、両方のポリ シーで同じインターセプトACLを使用する必要があります。このようにしない場合、展開が失 敗することがあります。認証プロキシの詳細については、IOSデバイスのAAAルールの設定を 参照してください。
- **ステップ5** (任意) EAP over UDP セッションを開始するための最大試行回数に定義されているデバイスレベルの値を 上書きするには、[EAP over UDP Max Retries] フィールドに新しい値を入力します。
- **ステップ6** (任意) NAD ですべての EAP over UDP セッションを定期的に再検証しない場合には、[EOUセッション再検証を有効化(Enable EOU Session Revalidation)] チェックボックスをオフにします。
  - (注) サブインターフェイスでは、ステップ5(16ページ)およびステップ6(16ページ)で説明 されているオプションについてだけ、デフォルト値がサポートされています。
- ステップ7 [OK]をクリックして定義をクライアントにローカルに保存し、ダイアログボックスを閉じます。インター フェイス定義は、[NAC Interfaces] タブのテーブルに表示されます。

### NAC アイデンティティ パラメータの定義

デフォルトでは、選択したインターフェイスを介するトラフィックのうちインターセプトACL に一致したトラフィックは、ネットワークに入ることを許可される前に、ポスチャ検証されま す。ただし、定義済みアクションの例外リストを作成して、特定のデバイスに適用できます。 この例外リストを作成するには、アイデンティティプロファイルを使用します。各プロファイ ルには次の2つの要素が含まれています。

プロファイル定義。プロファイルが適用されるデバイスを識別します。デバイスは、IPアドレス、MACアドレス、またはタイプ(Cisco IP Phoneの場合)で識別できます。

アクション。このデバイスがネットワークへのアクセスを試行したときの結果を定義します。各アクションには、ACL、リダイレクトURL、またはその両方を含めることができます。アクションを指定しない場合は、デフォルトのACLが適用されます。

NAC アイデンティティ パラメータを設定するときは、まず1つ以上のアイデンティティアクションを定義してから、これらのアクションを適用するアイデンティティプロファイルを作成します。各アクションを複数のプロファイルに適用できます。

### 関連項目

- •NAC 設定パラメータの定義 (13ページ)
- •NACアイデンティティパラメータの定義 (16ページ)
- Cisco IOS ルータでのネットワーク アドミッション コントロール (10 ページ)

### ステップ1 次のいずれかを実行します。

- (デバイスビュー) ポリシーセレクタから [プラットフォーム (Platform)]>[アイデンティティ (Identity)]>[ネットワークアドミッションコントロール (Network Admission Control)]を選択し、 作業領域で [アイデンティティ (Identities)]タブをクリックします。
- (ポリシービュー)ポリシータイプセレクタから [ルータプラットフォーム(Router Platform)]>[ア イデンティティ(Identity)]>[ネットワークアドミッションコントロール(Network Admission Control)]
   を選択します。既存のポリシーを選択するか、または新しいポリシーを作成し、[アイデンティティ (Identities)]タブをクリックします。

[NAC Identities] タブが表示されます。このタブのフィールドの説明については、表 5 : [Network Admission Control] の [Identities] タブ (24 ページ) を参照してください。

- **ステップ2**1つ以上のアイデンティティアクションを定義します。
  - a) [NACアイデンティティ (NAC Identities)] タブの下半分のテーブルからアイデンティティアクション を選択し、[追加(Add)]をクリックします。[NAC Identity Action] ダイアログボックスが表示されま す。
  - b) アイデンティティアクションを定義します。使用可能なフィールドの説明については、表7: [NAC Identity Action] ダイアログボックス (26ページ) を参照してください。
  - c) [OK] をクリックして定義を保存し、ダイアログボックスを閉じます。[NAC Identities] タブの [Identity Actions] テーブルに、アクションが表示されます。
  - d) (任意) 2.a (17ページ) ~2.c (17ページ)を繰り返して、必要に応じて追加のアイデンティティア クションを定義します。
- ステップ3 アイデンティティ プロファイルを定義します。
  - a) [NACアイデンティティ (NAC Identities)]タブの上半分のテーブルからアイデンティティ プロファイ ルを選択し、[追加(Add)]をクリックします。[NAC Identity Profile]ダイアログボックスが表示され ます。このダイアログボックスのフィールドの説明については、表 6: [NAC Identity Profile]ダイアロ グボックス (25ページ)を参照してください。

- b) (ステップ2 (17 ページ) で定義されているように) アイデンティティアクションの名前を入力する
   か、[選択 (Select)]をクリックしてセレクタを表示します。
- c) プロファイルを適用するデバイスを識別するプロファイル定義を選択および定義します。
- d) [OK] をクリックして定義を保存し、ダイアログボックスを閉じます。[NAC Identities] タブの [Identity Profiles] テーブルに、プロファイルが表示されます。
- e) (任意) 3.a (17 ページ) ~3.d (18 ページ)を繰り返して、必要に応じて追加のアイデンティティ プロファイルを定義します。

## [Network Admission Control Policy] ページ

Network Admission Control (NAC; ネットワーク アドミッション コントロール) ポリシーを使 用すると、エンドポイントがネットワークに接続しようとするときに、Network Access Devices (NAD; ネットワーク アクセス デバイス) として機能する Cisco IOS ルータにアクセス権限を 適用できます。アクセス決定は、エンドポイントデバイスにより提供された情報(現在のアン チウイルス状態など)に基づいて行われるため、セキュアでないノードからネットワークが感 染することを回避できます。

[Network Admission Control] ポリシー ページの次のタブから Cisco IOS ルータ上の NAC ポリ シーを設定できます。

- [Network Admission Control]  $\sim \vec{v}$  [Setup]  $\not{a} \vec{v}$  (19  $\sim \vec{v}$ )
- [Network Admission Control]  $\sim \vec{v}$  [Interfaces]  $\vec{\rho} \vec{v}$  (21  $\sim \vec{v}$ )
- [Network Admission Control] ページ [Identities] タブ (23 ページ)

詳細については、Cisco IOS ルータでのネットワーク アドミッション コントロール (10ペー ジ)を参照してください。

### ナビゲーションパス

- (デバイスビュー)ポリシーセレクタから[プラットフォーム(Platform)]>[アイデン ティティ(Identity)]>[ネットワークアドミッションコントロール(Network Admission Control)]を選択します。
- (ポリシービュー)ポリシータイプセレクタから [ルータプラットフォーム (Router Platform)]>[アイデンティティ (Identity)]>[ネットワークアドミッションコントロール (Network Admission Control)]を選択します。[ネットワークアドミッションコントロール ル (Network Admission Control)]を右クリックしてポリシーを作成するか、または共有ポ リシーセレクタから既存ポリシーを選択します。

## [Network Admission Control] ページ - [Setup] タブ

[Network Admission Control]の[Setup] タブを使用して、NAC プロセス中に認証に使用される Cisco Secure Access Control Server を選択します。また、NAD と、ネットワークへのアクセスを 試行するクライアントとの間の通信に対して EAP over UDP 設定を定義します。

### ナビゲーションパス

[Network Admission Control Policy] ページ (18 ページ) に移動し、[セットアップ (Setup)] タブをクリックします。

### 関連項目

- NAC 設定パラメータの定義 (13ページ)
- [Network Admission Control]  $\sim \vec{v}$  [Interfaces]  $\not{a}\vec{v}$  (21  $\sim \vec{v}$ )
- [Network Admission Control]  $\sim \vec{v}$  [Identities]  $\vec{v} \vec{v}$  (23  $\sim \vec{v}$ )
- AAA サーバおよびサーバ グループ オブジェクトについて

### フィールド リファレンス

表 2: [Network Admission Control]の [Setup] タブ

| 要素                             | 説明                                                                                                    |
|--------------------------------|----------------------------------------------------------------------------------------------------|
| AAA サーバーグ<br>ループ               | NAC 認証に使用される AAA サーバ グループ。RADIUS プロトコルを実行している Cisco Secure Access Control Server (ACS) デバイスを構成する<br>サーバ グループを選択する必要があります。AAA サーバー グループオ<br>ブジェクトの名前を入力します。または、[選択 (Select)]をクリックし<br>てリストからオブジェクトを選択するか、新しいオブジェクトを作成し<br>ます。 |
|                                | (注) 選択したクループの各 AAA サーバは、ルータ上に存在する<br>インターフェイスと通信するように設定する必要があります。<br>そうしないと、検証が失敗します。                                                                                                    |
| Backup AAA Server<br>Group 1   | メイン グループの AAA サーバが停止した場合のバックアップ AAA サー<br>バ グループ。                                                                                                    |
| Backup AAA Server<br>Group 2   | メイン グループの AAA サーバおよび最初のバックアップ グループが停<br>止した場合のセカンダリ バックアップ AAA サーバ グループ。                                                                                                    |
| EAP over UDP<br>(EoU) settings |                                                                                                    |

I

| 要素                  | 説明                                                                                                    |
|---------------------|----------------------------------------------------------------------------------------------------|
| Allow IP Station ID | 選択すると、ACS に送信される RADIUS 要求の calling-station-id フィール<br>ドに IP アドレスを含めることができます。                                                                    |
|                     | 選択しない場合、ACSに送信される RADIUS 要求の calling-station-id フィー<br>ルドに IP アドレスは含められません。                                                                      |
| Allow Clientless    | 選択すると、Cisco Trust Agent (CTA) がインストールされていないデバ<br>イスを、ACS で設定されているユーザ名とパスワードを使用して認証で<br>きます。                                                      |
|                     | このチェックボックスをオンにした場合は、提供されたフィールドにユー<br>ザ名とパスワードを(確認も含めて)入力します。                                                                                     |
|                     | 選択しない場合、NACでは、トラフィックがインターセプトACLに一致<br>すると、CTA のないデバイスによるネットワークへのアクセスが禁止さ<br>れます([NAC Interface Configuration] ダイアログボックス (22ページ)<br>を参照)。         |
|                     | (注) この機能は、Cisco IOS ソフトウェア Release 12.4(6)T 以降を<br>実行しているルータではサポートされません。                                                                         |
| Max Retry           | 接続デバイスと EAP over UDP セッションを開始するときに、このルータ<br>上のすべての NAC インターフェイスで行う最大試行回数。                                                                        |
|                     | 有効値の範囲は1~3です。デフォルトは3です。                                                                                                    |
|                     | <ul> <li>(注) 必要に応じて、特定のインターフェイス上のこのグローバル<br/>値を上書きできます。 [Network Admission Control] ページ -<br/>[Interfaces] タブ (21 ページ)を参照してください。</li> </ul>      |
| レート制限               | ルータが同時に処理できる EAP over UDP ポスチャ検証の数。1 つ以上の<br>デバイスを削除しないかぎり、追加のデバイスを検証できません。                                                                      |
|                     | 有効値の範囲は1~200です。デフォルトは20です。この値を0に設定<br>すると、レート制限がオフになります。                                                                                         |
| [ポート (Port) ]       | EAP over UDP セッションで使用する UDP ポート。                                                                                                    |
|                     | 有効値の範囲は1~65535です。デフォルトは21862です。                                                                                                    |
|                     | (注) NAC が機能するためには、このルータ上のデフォルト ACL<br>が、EAP over UDP トラフィックに対してここで指定したポー<br>トを介する UDP トラフィックを許可している必要がありま<br>す。詳細については、アクセスルールについてを参照してく<br>ださい。 |

| 要素             | 説明                                                    |
|----------------|-------------------------------------------------------|
| Enable Logging | 選択すると、このルータ上の EAP over UDP イベントがデバイスに記録されます。          |
|                | 選択しない場合、EAP over UDP ロギングがディセーブルになります。こ<br>れがデフォルトです。 |

## [Network Admission Control] ページ - [Interfaces] タブ

[Network Admission Control] の [Interfaces] タブを使用して、NAC を実行するルータ インター フェイスを選択および設定します。このとき、インターセプト ACL および選択済み EoU イン ターフェイス パラメータを設定します。NAC ポリシーが機能するためには、少なくとも1つ のインターフェイス定義が含まれている必要があります。

### ナビゲーションパス

[Network Admission Control Policy] ページ (18 ページ) に移動し、[インターフェイス (Interfaces)] タブをクリックします。

### 関連項目

- •NAC インターフェイス パラメータの定義 (15ページ)
- •NAC インターフェイス パラメータの定義 (15ページ)
- [Network Admission Control] ページ [Identities] タブ (23 ページ)
- ・テーブル カラムおよびカラム見出しの機能
- テーブルのフィルタリング

### フィールド リファレンス

#### 表 3: [Network Admission Control]の [Interfaces] タブ

| 要素              | 説明                                                                                  |
|-----------------|-------------------------------------------------------------------------------------|
| インターフェイス        | NAC を実行するインターフェイスの名前。                                                               |
| Intercept ACL   | インターセプト ACL の名前。インターフェイスによるポスチャ検証<br>チェックをトリガーする着信トラフィックは、インターセプト ACL<br>によって決まります。 |
| EoU Max Retries | このインターフェイスが接続デバイスとの EoU セッションを開始す<br>るときに実行する最大再試行回数。                               |
| Revalidate      | インターフェイスがその EoU セッションを再検証して、それらがま<br>だアクティブであることを確認するかどうかを示します。                     |

| 要素               | 説明                                                                                    |
|------------------|---------------------------------------------------------------------------------------|
| [追加(Add)] ボタン    | [NAC Interface Configuration] ダイアログボックス (22 ページ)が開<br>きます。ここから、NAC インターフェイスを定義できます。   |
| [編集(Edit)] ボタン   | [NAC Interface Configuration] ダイアログボックス (22 ページ) が開きます。ここから、選択した NAC インターフェイスを編集できます。 |
| [削除(Delete)] ボタン | 選択した NAC インターフェイスをテーブルから削除します。                                                        |

### [NAC Interface Configuration] ダイアログボックス

[NAC Interface Configuration] ダイアログボックスを使用して、NACを実行するルータインター フェイスを追加または編集します。

### ナビゲーションパス

[Network Admission Control] ページ - [Interfaces] タブ (21 ページ) に移動してから、テーブル の下にある [追加(Add)] または [編集(Edit)] ボタンをクリックします。

### 関連項目

- •NAC インターフェイス パラメータの定義 (15ページ)
- ・Cisco IOS ルータでの基本的なインターフェイス設定
- •インターフェイス ロール オブジェクトの作成
- •アクセス コントロール リスト オブジェクトの作成

### フィールドリファレンス

表 4: [NAC Interface Configuration] ダイアログボックス

| 要素                      | 説明                                                                                                    |
|-------------------------|----------------------------------------------------------------------------------------------------|
| インターフェイス<br>(Interface) | 接続デバイス上でNACを実行するインターフェイス。インターフェイ<br>スの名前またはインターフェイスのロールを入力します。または、[選<br>択(Select)]をクリックしてリストからオブジェクトを選択するか、新<br>しいオブジェクトを作成します。 |

| 要素                                 | 説明                                                                                                    |
|------------------------------------|----------------------------------------------------------------------------------------------------|
| Intercept ACL                      | ポスチャ検証を必要とするトラフィックを定義するACL。ACLオブジェ<br>クトの名前を入力します。または、[追加(Add)]をクリックしてリス<br>トからオブジェクトを選択するか、新しいオブジェクトを作成します。                                                  |
|                                    | <ul> <li>(注) 認証プロキシがNACと同じインターフェイスで設定されている場合、両方のポリシーで同じインターセプトACLを使用する必要があります。このようにしないと、展開が失敗する場合があります。認証プロキシの詳細については、IOSデバイスのAAA ルールの設定を参照してください。</li> </ul> |
| EAP over UDP Max<br>Retries        | ルータが接続デバイスとのEoUセッションの開始を試行する最大回数。<br>有効値の範囲は1~3です。デフォルトは3です。                                                                                                  |
|                                    | <ul><li>(注) サブインターフェイスではデフォルト値だけがサポートされます。</li></ul>                                                                                                    |
| Enable EoU Session<br>Revalidation | 選択すると、ルータは必要に応じてその EoU セッションを再検証します。これがデフォルトです。                                                                                                    |
|                                    | 選択しない場合、EoU セッション再検証は実行されません。                                                                                                    |
|                                    | <ul><li>(注) サブインターフェイスではデフォルト値だけがサポートされます。</li></ul>                                                                                                    |

## [Network Admission Control] $^{\sim}$ - $^{\circ}$ - [Identities] $^{\circ}$ $^{\circ}$

[Network Admission Control] の [Identities] タブを使用して、NAC アイデンティティ プロファイ ルとアイデンティティ アクションを表示、作成、編集および削除します。アイデンティティ プロファイルは、選択済みのデバイス(IP アドレス、MAC アドレス、またはデバイスタイプ で識別される)から受信されたトラフィックに対して実行する特定のアクションを定義しま す。このように、アイデンティティ プロファイルを持つデバイスは NAC によって処理されま す。ACS と照合してポスチャ検証を実行する必要はありません。

### ナビゲーションパス

[Network Admission Control Policy] ページ (18 ページ) に移動し、[インターフェイス (Interfaces)] タブをクリックします。

### 関連項目

- NAC インターフェイス パラメータの定義 (15ページ)
- [Network Admission Control] ページ [Setup] タブ (19 ページ)
- [Network Admission Control]  $\sim \vec{v}$  [Identities]  $\vec{v} \vec{v}$  (23  $\sim \vec{v}$ )
- ・テーブル カラムおよびカラム見出しの機能

### • テーブルのフィルタリング

### フィールドリファレンス

### 表 5: [Network Admission Control]の [Identities] タブ

| 要素                      | 説明                                                                                |
|-------------------------|-----------------------------------------------------------------------------------|
| [Identity Profiles] テーブ |                                                                                   |
| Profile Definition      | アイデンティティ プロファイルのタイプ。デバイス IP アドレス、<br>MAC アドレス、またはデバイス タイプ(IP Phone)です。            |
| アクション名                  | このNACアイデンティティプロファイルに割り当てられる([Identity<br>Actions] テーブルで定義されている)アクションの名前。          |
| [追加(Add)] ボタン           | [NAC Identity Profile] ダイアログボックス (24ページ)を開きます。<br>ここから、アイデンティティ プロファイルを定義できます。    |
| [編集(Edit)] ボタン          | [NAC Identity Profile] ダイアログボックス (24ページ)が開きます。<br>ここから、選択したアイデンティティプロファイルを編集できます。 |
| [削除 (Delete)]ボタン        | 選択したアイデンティティプロファイルをテーブルから削除します。                                                   |
| [Identity Actions] テーブ  |                                                                                   |
| アクション名                  | アイデンティティアクションの名前。                                                                 |
| ACL                     | このアイデンティティ アクションが割り当てられたプロファイルに<br>適用される ACL。                                     |
| リダイレクト URL              | このアイデンティティ アクションが割り当てられたデバイスからの<br>トラフィックがリダイレクトされる宛先の URL。                       |
| [追加(Add)] ボタン           | NAC アイデンティティ アクションを定義するための [NAC Identity<br>Action] ダイアログボックス (25 ページ)を開きます。      |
| [編集(Edit)] ボタン          | 選択した NAC アイデンティティ アクションを編集するための [NAC Identity Action] ダイアログボックス (25 ページ)を開きます。    |
| [削除 (Delete)]ボタン        | 選択したアイデンティティ アクションをテーブルから削除します。                                                   |

### [NAC Identity Profile] ダイアログボックス

[NAC Identity Profile] ダイアログボックスを使用して、特定のアイデンティティに一致するデ バイスに割り当てられた NAC プロファイルを追加または編集します。アイデンティティ プロ ファイルでは、IP アドレス、MAC アドレス、またはデバイス タイプ(IP Phone の場合)に基 づいて、特定のデバイスから送信されたすべてのトラフィックに適用される NAC アクション を定義します。

### ナビゲーションパス

[Network Admission Control] ページ - [Identities] タブ (23 ページ) に移動してから、[アイデン ティティプロファイル (Identity Profiles)] テーブルの下にある [追加 (Add)] ボタンまたは [編集 (Edit)] ボタンをクリックします。

### 関連項目

- [NAC Identity Action]  $end{subarray} \vec{y} < T = \vec{y} \cdot \vec{y}$  (25  $end{subarray} \vec{y}$ )
- •NAC アイデンティティ パラメータの定義 (16ページ)

### フィールドリファレンス

表 6:[NAC Identity Profile] ダイアログボックス

| 要素                    | 説明                                                                                                    |
|-----------------------|----------------------------------------------------------------------------------------------------|
| アクション名                | プロファイルに割り当てるアクションの名前。アクションの名前を入力する<br>か、[選択(Select)]をクリックしてセレクタを表示します。アクションの<br>作成の詳細については、[NAC Identity Action]ダイアログボックス (25ペー<br>ジ)を参照してください。 |
| Profile<br>Definition | このプロファイルを割り当てるデバイス。<br>•[IP Address]: このプロファイルを割り当てるデバイスの IP アドレス。                                                                              |
|                       | 複数のプロファイルで同じ IP アドレスを使用することはできません。<br>• [MAC Address]: このプロファイルを割り当てるデバイスの MAC アドレ<br>ス。                                                        |
|                       | • [Cisco IP Phone]: Cisco IP Phone に NAC アイデンティティ プロファイル<br>を定義する場合に使用します。                                                                      |

### [NAC Identity Action] ダイアログボックス

[NAC Identity Action] ダイアログボックスを使用して、NAC アイデンティティ プロファイルに 割り当てるアクションを追加または編集します。

### ナビゲーションパス

[Network Admission Control] ページ - [Interfaces] タブ (21 ページ) に移動してから、[アイデ ンティティアクション (Identity Action)] テーブルの下にある[追加(Add)] ボタンまたは[編 集(Edit)] ボタンをクリックします。

### 関連項目

• [NAC Identity Profile] ダイアログボックス (24 ページ)

- •NAC アイデンティティ パラメータの定義 (16ページ)
- •アクセス コントロール リスト オブジェクトの作成

### フィールド リファレンス

表 7: [NAC Identity Action] ダイアログボックス

| 要素                  | 説明                                                                                                    |
|---------------------|----------------------------------------------------------------------------------------------------|
| 名前                  | アイデンティティ アクションを説明する名前。NAC アイデンティティ<br>プロファイルに割り当てるアクションを選択するときは、この名前を使<br>用します。 [NAC Identity Action] ダイアログボックス (25ページ)を参<br>照してください。         |
| アクセス コント<br>ロール リスト | このアクションを含むプロファイルが割り当てられたデバイスから受信<br>したトラフィックを処理する方法を定義するACL。ACLオブジェクトの<br>名前を入力します。または、[追加(Add)]をクリックしてリストからオ<br>ブジェクトを選択するか、新しいオブジェクトを作成します。 |
|                     | <ul> <li>(注) インターセプト ACL に使用されている ACL オブジェクトと同じ ACL オブジェクトは選択できません。 [NAC Interface Configuration] ダイアログボックス (22 ページ) を参照してください。</li> </ul>    |
| リダイレクト URL          | デバイスからのトラフィックをリダイレクトする宛先の修復サーバのア<br>ドレス。通常、リダイレクト URL の形式は、http://URL または<br>https://URL です。                                                  |

翻訳について

このドキュメントは、米国シスコ発行ドキュメントの参考和訳です。リンク情報につきましては 、日本語版掲載時点で、英語版にアップデートがあり、リンク先のページが移動/変更されている 場合がありますことをご了承ください。あくまでも参考和訳となりますので、正式な内容につい ては米国サイトのドキュメントを参照ください。